# NEWGEN

## **OmniRecruit Help**

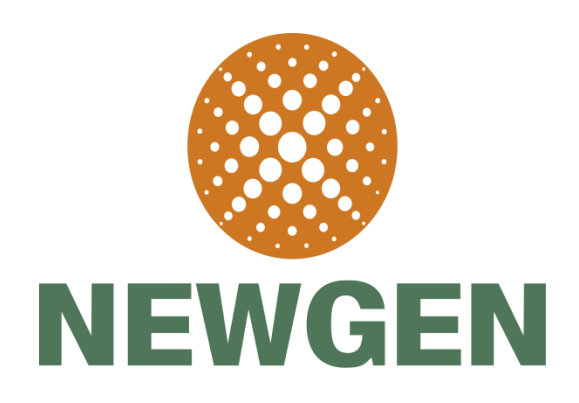

#### Newgen Software Technologies Ltd

A-6, Satsang Vihar Marg, Qutab Institutional Area New Delhi - 110067, INDIA Tel: 91-11-40770100, 26964733, 26963571 Fax: +91-11-26856936 E-mail: <u>omnirecruit@newgen.co.in</u>

2017

### **Table of Content**

| 1 | GUIDELINES FOR FILLING OF ONLINE JOINING FORM | 3    |
|---|-----------------------------------------------|------|
| 2 | Personal Information                          | 5    |
| 3 | Employment History                            | . 16 |
| 4 | Educational Qualification                     | . 25 |
| 5 | Document Required                             | . 37 |

#### 1 GUIDELINES FOR FILLING OF ONLINE JOINING FORM

#### **Newgen Online Joining Form Tabs**

The Online Joining Form consists of following 5 tabs:-

- Personal Information
- Employment History
- Educational Qualification
- Documents Required
- Confirm

#### **Newgen Joining Form Instructions**

Mandatorily follow the given Instructions while filling out the Joining Form:-

- All the fields marked \* are mandatory.
- Put NA(For Alphabetical/Alphanumeric Values) or 0(for numerical values) in case you do not have any information or document to provide.
- Please ensure the scanned copies of all the documents mentioned in Annexure B (shared in Offer Letter Mail) are ready before you login.
- Self attest and put the date on all your academics and identity related documents prior to scanning.
- All the required information and forms must be submitted before your **Date of Joining**.

#### **Required Joining Documents**

You are mandatorily required to carry with you the following documents on the day of reporting: (Originals and one set A4 sized photocopy of each)

| Particulars              | Details                           |                                                      |  |
|--------------------------|-----------------------------------|------------------------------------------------------|--|
| Mark Sheets              | • 10th                            | Graduation                                           |  |
|                          | • 12th                            | Post Graduation                                      |  |
| Certificates/Provisional | • 10th                            | Graduation                                           |  |
| Certificates             | • 12th                            | Post Graduation                                      |  |
| Others                   | • 3 Passport size photographs.    | Medical fitness certificate.                         |  |
|                          | • Experience letter of last 2     | <ul> <li>Relieving certificate and Salary</li> </ul> |  |
|                          | Organizations.                    | certificate (If Applicable).                         |  |
|                          | • Photocopy of Passport (If       | • Updated Background Verification Form.              |  |
|                          | Applicable).                      |                                                      |  |
|                          | • Hard copy of Nomination and EPF | Service Contract (If Applicable).                    |  |
|                          | Forms.                            |                                                      |  |
|                          | Photocopy of Pan Card.            |                                                      |  |

#### NOTE:

In the absence of the above documents on joining day, you will not be allowed to go through the joining formalities.

#### **Contact Us**

- In case of any further doubt you can reach out to your concerned recruiter <email id of initiator>.
- For any administration or login related issue you can write to us at ritika.bajaj@newgen.co.in

#### 2 Personal Information

| ALL F               | TELDS MARKED * ARE MAN                                | IDATORY.        |                 |      |            |        |                                       |                |           |           |             | 2              | <b>.</b> |
|---------------------|-------------------------------------------------------|-----------------|-----------------|------|------------|--------|---------------------------------------|----------------|-----------|-----------|-------------|----------------|----------|
| Nan<br>*Nan<br>Mark | ne of Candidate *<br>he should be as per Xth<br>sheet | RAJESH          |                 | KL   | IMAR       |        |                                       | MEHI           | A         |           |             |                | -        |
| Date                | e Of Birth*                                           | 29/01/1980      |                 | Ag   | e          |        |                                       | 37             | (yea      | rs)       |             |                | 38       |
| Nati                | ionality*                                             | Indian          | •               | Se)  | < <b>*</b> |        |                                       | ® M            | ale 🔍 Fe  | emale     |             | 1 1 21         | 1        |
| Pho                 | ne Number                                             | 020 - 2233      | 2625            | Mo   | bile Num   | ber    | *                                     | 70422          | 35063     |           |             |                |          |
| Fath<br>be as       | er's Name* *Name should<br>; per Xth Marksheet        | Mr. •           | RAMESH KUMAR    | ME   | HTA        |        |                                       | Father         | 's Occup  | ation*    |             | BUSINESSMAN    |          |
| Mar                 | ital Status*                                          | Married •       |                 |      |            |        |                                       |                |           |           |             |                |          |
| Spo                 | use Name*                                             | RASHMI          |                 | Sp   | ouse Occu  | ipa    | tion*                                 | SOFT           | WARE E    | NGINE     | ER          |                |          |
| Visit               | ble Identification Mark*                              | MOLE ON FO      | REHEAD          |      |            |        |                                       |                |           |           |             |                |          |
| P                   | resent Address                                        |                 |                 |      |            |        | Permanent                             | Addr           | ess ( 🔲 s | Same as P | Present Add | dress )        |          |
| A                   | Address*                                              | M 11            |                 |      |            |        | Address*                              |                |           | Y 3/      | 245         |                |          |
| A                   | Address (Line 2)*                                     | SECTOR 11       |                 |      |            |        | Address (Li                           | ne 2)*         |           | NEF       | HRU NA      | GAR            |          |
| A                   | Address (Line 3)                                      | NOIDA           |                 |      |            |        | Address (Li                           | ne 3)          |           | AKU       | JRDI        |                |          |
| 0                   | City*                                                 | NOIDA           |                 |      |            |        | City*                                 |                |           | PUN       | ١E          |                |          |
| S                   | itate*                                                | UTTAR PRA       | DESH            |      |            |        | State*                                |                |           | MAH       | HARASH      | ITRA           |          |
| C                   | Country*                                              | India           | ۲               |      |            |        | Country*                              |                |           | Indi      | а           | •              |          |
| P                   | Pin Code*                                             | 201301          |                 |      |            |        | Pin Code*                             |                |           | 4110      | 004         |                |          |
| F                   | rom*                                                  | 03 🔻 2009       | •               |      |            |        | From*                                 |                |           | 06        | ▼ 1985      | •              |          |
| Т                   | °0*                                                   | 01 • 2017       | •               |      |            |        | To*                                   |                |           | 12        | • 2008      | •              |          |
| F                   | Period of Stay*                                       | 95              | (in M           | lon  | ths)       |        | Period of S                           | tay*           |           | 283       |             | (in Mo         | nths)    |
| Sta                 | ate of Domicile*                                      | Maharashtra     | ¥               |      |            | N      | ame of Con                            | itact Po       | erson*    | RAME      | сн ким      | IAR MEHTA      |          |
| Blo                 | ood Group*                                            | 0+ •            |                 |      |            | R      | elationship*                          |                |           | FATHE     | R           |                |          |
| Pa                  | ssport No.*                                           | F7845954        |                 |      |            | F      | mergency (                            | ontact         |           |           |             |                |          |
| Da                  | te Of Issue:*                                         | 26/04/2017      |                 |      |            | N      | lumber (Pho                           | one No         | )*        | 942502    | 25466       |                |          |
| Va                  | lidity Till Date:*                                    | 27/11/2019      |                 |      |            | N<br>R | lode of Trar<br>each Perma<br>ddress* | nsport<br>nent | to        | RAILW     | AYS         |                |          |
|                     |                                                       |                 |                 |      |            |        |                                       |                |           |           |             |                |          |
| D                   | riving License                                        |                 |                 |      |            | Em     | ergency Co                            | ontact         | Address   | 5         |             |                |          |
| N                   | lational No.*                                         | ARBPM1795Q      |                 |      |            | Ac     | ddress*                               |                |           | Y 3/24    | 5           |                |          |
| Ir                  | nternational No.                                      | INTERNATION     | IAL DRIVING LIC |      |            | Au     | ldress (Line                          | 2)*            |           | NEHR      | U NAGA      | R              |          |
| A                   | adhaar No.*                                           | 2345234234234   | 23              |      |            | Ac     | ddress (Line                          | 3)             |           | AKUR      | DI          |                |          |
| v                   | ehicle                                                |                 |                 |      |            | Ci     | ty*                                   |                |           | PUNE      |             |                |          |
| т                   | ype                                                   | Car             | •               |      |            | St     | ate*                                  |                |           | MAHA      | RASHT       | RA             |          |
| R                   | egistration No.                                       | ER3234ET        |                 |      |            | Pi     | n Code*                               |                |           | 410011    | 1           |                |          |
|                     |                                                       |                 |                 |      |            |        |                                       |                |           |           |             |                |          |
| Par                 | rticulars of the Family (S                            | Spouse, Childre | n and Dependant | t Pa | rents)     |        | Date of I                             | Sirth          |           | -         |             | _              | T1       |
| No<br>1             |                                                       | ]               | Relationship*   |      | Gende      | r      | (dd/mm/y                              | yyy)*          | Age       | Depe      | ndant*      | Profession*    | Delete   |
| 2                   | RAMESH MEHTA                                          |                 | Father          | •    | Male       | Ŧ      | 17/06/1958                            |                | 58        | Yes       | •           | BUSINESSMAN    | Delete   |
| 3                   | RASHMI MEHTA                                          |                 | Wife            | ۲    | Female     | Ŧ      | 08/01/1989                            |                | 28        | Yes       | ۲           | SOFTWARE ENGI  | Delete   |
|                     |                                                       |                 |                 |      |            |        |                                       |                |           |           | Add         | another Member | Reset    |
|                     |                                                       |                 |                 |      |            |        |                                       |                |           |           |             | Save & Cor     | ntinue   |
|                     |                                                       |                 |                 |      |            |        |                                       |                |           |           |             |                |          |

#### Instructions for filling up Personal Information:

- 1. **Name** should be written as per your 10<sup>th</sup> Mark sheet (**Legal Documents** are required, in case if you have changed your name).
- 2. **Father's Name** should be as per your 10<sup>th</sup> Mark sheet only.
- 3. Photograph:
  - a. Upload the passport size photograph in the given space.
  - b. It must be in Formal Dress and with White Background.
  - c. Passport picture dimension 150X200 Pixels.
  - d. The size of the photograph must not exceed **2 MB**.

#### NOTE:

Use any computer graphics application (such as MS Paint(Windows) and Gnome Paint(Linux)) for resizing the picture dimension.

- 4. In '**Visible Identification Mark'**, state any clearly visible mole or birthmark on body part that is easily visible such as on face.
- 5. **Present Address** should bear the details of your current residence.
- 6. Permanent Address is the address of your native place and will be used for all communication purpose.
- 7. Background verification check will be conducted on the permanent address.
- In case if the Present and Permanent addresses are same, please mark (√) on the column given in Permanent Address.
- 9. The Period of stay is mandatory.
- 10. 'State of Domicile' is the state you consider your permanent place of residence.
- 11. '**Name of Contact Person**', should be the one Newgen can contact in case of emergency. Please declare your relationship with the contact person, his/her contact number and address in given column.
- 12. Mention your blood group in the given column.
- 13. State your Passport and Driving License details, if applicable.

#### 14. In 'Particulars of the Family' column,

- a. Mandatory details for 'Mother' must be stated. To add further family member details, please click on 'Add a member' tab.
- b. Click on the 'Dependant' option to declare your family member as dependants.
- c. Your Spouse, dependent children and dependant parents (at the entry age of 65 years and up to the age of 75 years).

#### NOTE:

Brothers/Sisters are not to be considered as dependants.

To enter "Personal Information" details, carry out the below given steps:-

1. In front of "**Name of Candidate**", enter your First, Middle and Last Name as it is in 10<sup>th</sup> mark sheet.

| Name of Candidate * *Name should be as per Xth Marksheet | FIRST NAME | MIDDLE NAME | LAST NAME |
|----------------------------------------------------------|------------|-------------|-----------|
|                                                          |            |             |           |

| <b>Figure</b> | 1 |
|---------------|---|
|---------------|---|

#### NOTE:

For e.g., if your name is Rajesh Kumar Mehta, then:-

| Rajesh | $\rightarrow$ | First Name  |
|--------|---------------|-------------|
| Kumar  | $\rightarrow$ | Middle Name |
| Mehta  | $\rightarrow$ | Last Name   |

| Name of Candidate * *Name should be as per Xth |        |       |       |  |
|------------------------------------------------|--------|-------|-------|--|
|                                                | RAJESH | KUMAR | MEHTA |  |
| Marksheet                                      |        |       |       |  |

2. In front of "**Father's Name**", enter your Father's First, Middle and Last Name as it is in 10<sup>th</sup> mark sheet.

| Father's Name* *Name should<br>be as per Xth Marksheet | Mr. • | RAMESH KUMAR MEHTA |
|--------------------------------------------------------|-------|--------------------|
|                                                        | Fi    | gure 2             |

3. To upload the photograph, click on **Upload**  $\rightarrow$ 

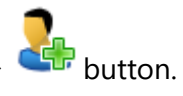

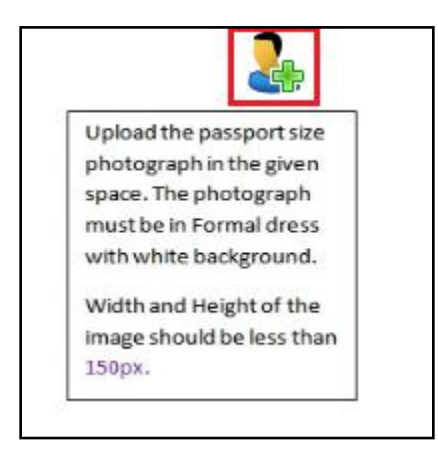

Figure 3

- a. Local hard drive folder location appears.
- b. Select the Passport Size Photograph in this folder.
- c. The Passport Size Photograph appears in this designated space.

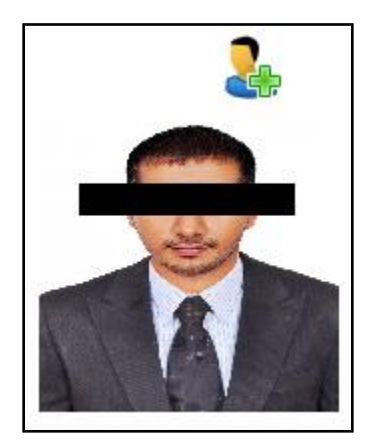

Figure 4

#### NOTE:

- The photograph must be in Formal Dress and with White Background.
- The size must not exceed **2 MB**.
- Passport picture dimension 150X200 Pixels.
- 4. In front of "**Visible Identification Mark**", enter any prominent clearly visible mole or birthmark present on your body.

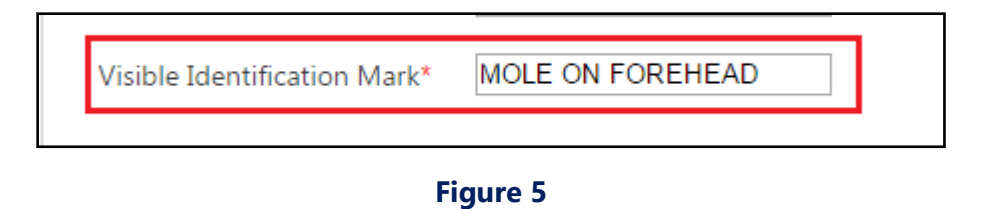

5. In front of **Present Address**, enter the address where you stay at present.

| Present Address   |                |
|-------------------|----------------|
| Address*          | M 11           |
| Address (Line 2)* | SECTOR 11      |
| Address (Line 3)  | VYAPAR MARG    |
| City*             | NOIDA          |
| State*            | UTTAR PRADESH  |
| Country*          | India 🔹        |
| Pin Code*         | 201301         |
| From*             | 03 • 2009 •    |
| To*               | 01 2017 ▼      |
| Period of Stay*   | 95 (in Months) |

- 6. In front of **Permanent Address**, enter the native address.
- 7. Also, provide the complete and detailed **Permanent Address**, as the Background verification of the authenticity of this address takes place.

| - Permanent Address ( Same as Present Address ) |                 |  |  |  |  |
|-------------------------------------------------|-----------------|--|--|--|--|
| Address*                                        | Y 3/245         |  |  |  |  |
| Address (Line 2)*                               | NEHRU NAGAR     |  |  |  |  |
| Address (Line 3)                                | AKURDI          |  |  |  |  |
| City*                                           | PUNE            |  |  |  |  |
| State*                                          | MAHARASHTRA     |  |  |  |  |
| Country*                                        | India 🔻         |  |  |  |  |
| Pin Code*                                       | 411004          |  |  |  |  |
| From*                                           | 06 ▼ 1985 ▼     |  |  |  |  |
| To*                                             | 12 • 2008 •     |  |  |  |  |
| Period of Stay*                                 | 283 (in Months) |  |  |  |  |

Figure 7

8. In case if the Present and Permanent addresses are same, please mark ( $\checkmark$ ) on the column given in

#### Permanent Address.

| Present Address   |                | - Permanent Address ( 🗐 s | ame as Present Address ) |
|-------------------|----------------|---------------------------|--------------------------|
| Address*          | M 11           | Address*                  | Y 3/245                  |
| Address (Line 2)* | SECTOR 11      | Address (Line 2)*         | NEHRU NAGAR              |
| Address (Line 3)  | VYAPAR MARG    | Address (Line 3)          | AKURDI                   |
| City*             | NOIDA          | City*                     | PUNE                     |
| State*            | UTTAR PRADESH  | State*                    | MAHARASHTRA              |
| Country*          | India 🔻        | Country*                  | India 🔻                  |
| Pin Code*         | 201301         | Pin Code*                 | 411004                   |
| From*             | 03 • 2009 •    | From*                     | 06 ▼ 1985 ▼              |
| To*               | 01 • 2017 •    | To*                       | 12 ▼ 2008 ▼              |
| Period of Stay*   | 95 (in Months) | Period of Stay*           | 283 (in Months)          |

Figure 8

9. Make sure the **Period of Stay** in Present and Permanent address is provided.

#### NOTE:-

For e.g. if you are staying in your present address from 3<sup>rd</sup> month of year 2009 till present, then select 03 as the month and 2009 as the year in the "**From**" Section. In the similar way, provide the present running month and the current year in the "**To**" Section.

| Present Address   |                | Permanent Address ( | Same as Present Address ) |
|-------------------|----------------|---------------------|---------------------------|
| Address*          | M 11           | Address*            | Y 3/245                   |
| Address (Line 2)* | SECTOR 11      | Address (Line 2)*   | NEHRU NAGAR               |
| Address (Line 3)  | VYAPAR MARG    | Address (Line 3)    | AKURDI                    |
| City*             | NOIDA          | City*               | PUNE                      |
| State*            | UTTAR PRADESH  | State*              | MAHARASHTRA               |
| Country*          | India 🔻        | Country*            | India 🔻                   |
| Pin Code*         | 201301         | Pin Code*           | 411004                    |
| From*             | 03 ▼ 2009 ▼    | From*               | 06 ▼ 1985 ▼               |
| To*               | 01 • 2017 •    | To*                 | 12 ▼ 2008 ▼               |
| Period of Stay*   | 95 (in Months) | Period of Stay*     | 283 (in Months)           |

#### Figure 9

10. 'State of Domicile' is the state you consider your permanent place of residence. Select the State of Domicile from the available drop down list.

|                    | <b>5</b> '  |   |  |
|--------------------|-------------|---|--|
| State of Domicile* | Maharashtra | • |  |

- 11. 'Name of Contact Person', should be the one Newgen can contact in case of any emergency.
  - a. Enter the "Name of Contact Person" in the available text box.
  - b. Enter the "Relationship" with the Contact Person, in the available text box.
  - c. Enter the "**Emergency Contact Number (Phone No.)**" of the Contact Person in the available text box.

| Relationship* FATHER                                  |  |
|-------------------------------------------------------|--|
| Emergency Contact<br>Number (Phone No)*<br>9425025466 |  |

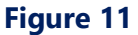

12. Mention your blood group in the given column. Select the **Blood Group** from the available drop down box.

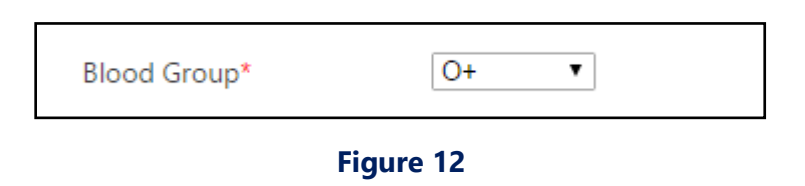

- 13. State your **Passport** and **Driving License** details, if applicable.
  - a. In front of "**Passport No.**" text box, provide the passport number.
  - b. In front of "Date of Issue", provide passport issue date.

| Passport No.*   | F7845954   |
|-----------------|------------|
| Date Of Issue:* | 26/04/2017 |

Figure 13

- c. Under "Driving License" section, in front of "National No.", provide the Driving License
   National Number.
- d. In front of "International No.", provide the Driving License International Number.
- e. In front of **Aadhaar No.**, provide the Aadhaar Number.

| Driving License   |                           |
|-------------------|---------------------------|
| National No.*     | ARBPM1795Q                |
| International No. | INTERNATIONAL DRIVING LIC |
| Aadhaar No.*      | 234523423423              |

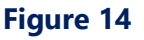

- 14. In "Particulars of the Family" column, carry out the following changes:
  - a. In the first column, Mother Information is mandatory. Provide the required information, such as Name, Date of Birth, Whether Dependent or not and Profession, in the designated text boxes.
  - b. To add more family member details, click on "**Add another Member**" tab and repeat the above stated step.
  - c. Enter the required information under the different fields.
  - d. If any family member is dependent on you, select **Yes** from under the **Dependant** drop down list. Some of the family members who can be considered Dependent are your Spouse, children and parents (at the entry age of 65 years and up to the age of 75 years).

| 0 | Name*        | Relationship* |      | Gender |   | Date of Birth<br>(dd/mm/yyyy)* | Age | Depe | ndant* | Profession*   | Delete |
|---|--------------|---------------|------|--------|---|--------------------------------|-----|------|--------|---------------|--------|
|   | REEMA MEHTA  | Mother        | r Fe | emale  | ۳ | 13/06/1961                     | 55  | Yes  | ۲      | TEACHER       | Delete |
|   | RAMESH MEHTA | Father        | M    | 1ale   | Ŧ | 17/06/1958                     | 58  | Yes  | ۲      | BUSINESSMAN   | Delete |
|   | RASHMI MEHTA | Wife          | Fe   | emale  | Ŧ | 08/01/1989                     | 28  | Yes  | ۲      | SOFTWARE ENGI | Delete |

#### Figure 15

#### NOTE:

Once all required information is provided, click on **Save & Continue** button, to save the information and move to next page.

#### 3 Employment History

| mplovee                                                                                                    | WIPRO TECHNOLOGIES                                                                                                    | Company Tele Number *                                                                                                    | 01128610893                                                                                                    |
|----------------------------------------------------------------------------------------------------|----------------------------------------------------------------------------------------------------|----------------------------------------------------------------------------------------------------|----------------------------------------------------------------------------------------------------|
| imployee                                                                                                    | AMQ1632                                                                                                    | Designation *                                                                                                    | SENIOR SOFTWARE ENGINEER                                                                                                    |
| Code/ID *                                                                                                    |                                                                                                    | Designation                                                                                                    | OKHLA TNDUSTRTAL AREA T. NEW DELHT                                                                                                    |
| Department *                                                                                                    | CLOUD AND INFRASTRUCTUF                                                                                                    | Company Address *                                                                                                    |                                                                                                    |
| Year Of Closing                                                                                                    | dd/mm/yyyy                                                                                                    | Remarks                                                                                                    | PLEASE SPECIFY REASON IF COMPANY IS<br>CLOSED OR IF YOU DO NOT HAVE EMPLOYEE<br>ID!!                                                                                                    |
| mployement Period                                                                                                    |                                                                                                    |                                                                                                    |                                                                                                    |
| From * 16/07/2009                                                                                                    | To * 10/04/2017                                                                                                    | Experience *                                                                                                    | 94 (in Months)                                                                                                    |
| Last Salary Drawn *                                                                                                    | 58000                                                                                                    |                                                                                                    |                                                                                                    |
| Employment Type *                                                                                                    | Contractual •                                                                                                    | Agency Details (If<br>Temporary/ Contractual,<br>Specify in Detail)                                                                                                    | WAS IN THE PAYROLL OF MAGNA INFOTECH,<br>SINCE THE BEGINNING.                                                                                                    |
| Duties and Responsibilities *                                                                                                    | DESIGN, DEVELOP & TEST CLOUD                                                                                                    | BASED PRODUCTS                                                                                                    |                                                                                                    |
| Reason(s) for Leaving *                                                                                                    | STABILITY, MORE LEARNING OPP                                                                                                    | ORTUNITIES, BETTER PAY                                                                                                    |                                                                                                    |
|                                                                                                    |                                                                                                    |                                                                                                    |                                                                                                    |
| Name *                                                                                                    | SHEELA GUJADHUR                                                                                                    | Email ID *                                                                                                    | sheela.gujadhur2431@wiprotech.co.in                                                                                                    |
| Phone Number *                                                                                                    | 9582503157                                                                                                    |                                                                                                    |                                                                                                    |
|                                                                                                    |                                                                                                    |                                                                                                    |                                                                                                    |
| Other Details                                                                                                    |                                                                                                    |                                                                                                    |                                                                                                    |
| Group Insurance No.                                                                                                    | P/161484/01/2017/00                                                                                                    | PAN Card No*                                                                                                    | ARBPM1799Q                                                                                                    |
| UAN No. *                                                                                                    | 894564594566                                                                                                    |                                                                                                    |                                                                                                    |
| ESIC No                                                                                                    | AQER34255343/53                                                                                                    |                                                                                                    |                                                                                                    |
| Company Name                                                                                                    | DHRUVA TECHNOLOGIES                                                                                                    | Company Tele Number                                                                                                    | 01128610845                                                                                                    |
| Company Name<br>Employee<br>Code/ID                                                                                                    | DHRUVA TECHNOLOGIES<br>87                                                                                                    | Company Tele Number<br>Designation                                                                                                    | 01128610845<br>SOFTWARE ENGINEER                                                                                                    |
| Company Name<br>Employee<br>Code/ID<br>Department                                                                                                    | DHRUVA TECHNOLOGIES 87 IT                                                                                                    | Company Tele Number<br>Designation<br>Company Address                                                                                                    | 01128610845<br>SOFTWARE ENGINEER<br>F 314, Sector 63, Noida                                                                                                    |
| Company Name<br>Employee<br>Code/ID<br>Department<br>Year Of Closing                                                                                                    | DHRUVA TECHNOLOGIES 87 IT 29/03/2012                                                                                                    | Company Tele Number<br>Designation<br>Company Address<br>Remarks                                                                                                    | D1128610845<br>SOFTWARE ENGINEER<br>F 314, Sector 63, Noida<br>THIS COMPANY GOT CLOSED IN YEAR<br>2012. AT FRESENT SOME OTHER COMPANY<br>IS WORKING AT THE SAME ADDRESS.                                                                                                    |
| Company Name<br>Employee<br>Code/ID<br>Department<br>Year Of Closing                                                                                                    | DHRUVA TECHNOLOGIES<br>87<br>IT<br>29/03/2012                                                                                                    | Company Tele Number<br>Designation<br>Company Address<br>Remarks                                                                                                    | 01128610845<br>SOFTWARE ENGINEER<br>F 314, Sector 63, Noida<br>THIS COMPANY GOT CLOSED IN YEAR<br>2012. AT PRESENT SOME OTHER COMPANY<br>IS WORKING AT THE SAME ADDRESS.                                                                                                    |
| Company Name<br>Employee<br>Code/ID<br>Department<br>Year Of Closing<br>Employement Period<br>From (04/03/2009                                                                                                    | DHRUVA TECHNOLOGIES<br>87<br>IT<br>29/03/2012<br>To<br>14/07/2009                                                                                                    | Company Tele Number<br>Designation<br>Company Address<br>Remarks<br>Experience                                                                                                    | 01128610845<br>SOFTWARE ENGINEER<br>F 314, Sector 63, Noida<br>THIS COMPANY GOT CLOSED IN YEAR<br>2012. AT PRESENT SOME OTHER COMPANY<br>IS MORKING AT THE SAME ADDRESS.                                                                                                    |
| Company Name Employee Code/ID Department Year Of Closing Employement Period From 04/03/2009 Last Salary Drawn                                                                                                    | DHRUVA TECHNOLOGIES<br>87<br>IT<br>29/03/2012<br>To<br>14/07/2009<br>12000                                                                                                    | Company Tele Number<br>Designation<br>Company Address<br>Remarks<br>Experience                                                                                                    | 01128610845<br>SOFTWARE ENGINEER<br>F 314, Sector 63, Noida<br>THIS COMPANY GOT CLOSED IN YEAR<br>2012. AT PRESENT SOME OTHER COMPANY<br>IS WORKING AT THE SAME ADDRESS.                                                                                                    |
| Company Name<br>Employee<br>Code/ID<br>Department<br>Year Of Closing<br>Employement Period<br>From 04/03/2009<br>Last Salary Drawn<br>Employment Type                                                                                                    | DHRUVA TECHNOLOGIES<br>87<br>IT<br>29/03/2012<br>To<br>14/07/2009<br>12000<br>Permanent ▼                                                                                                    | Company Tele Number<br>Designation<br>Company Address<br>Remarks<br>Experience<br>Agency Details (If<br>Temporary/<br>Contractual, Specify in<br>Detail)                                                          | 01128610845<br>SOFTWARE ENGINEER<br>F 314, Sector 63, Noida<br>THIS COMPANY GOT CLOSED IN YEAR<br>2012. AT PRESENT SOME OTHER COMPANY<br>212. NORKING AT THE SAME ADDRESS.                                                                                                    |
| Company Name Employee Code/ID Department Year Of Closing Employement Period From 04/03/2009 Last Salary Drawn Employment Type Duties and Responsibilities                                                                                                    | DHRUVA TECHNOLOGIES           87           IT           29/03/2012           To         14/07/2009           12000           Permanent ▼           DESIGN AND DEVELOP WEBSITE                                                                                                    | Company Tele Number<br>Designation<br>Company Address<br>Remarks<br>Experience<br>Agency Details (If<br>Temporary/<br>Contractual, Specify in<br>Detail)<br>5 FOR CLIENTS.                                        | 01128610845<br>SOFTWARE ENGINEER<br>F 314, Sector 63, Noida<br>THIS COMPANY GOT CLOSED IN YEAR<br>2012. AT PRESENT SOME OTHER COMPANY<br>212. NORKING AT THE SAME ADDRESS.                                                                                                    |
| Company Name<br>Employee<br>Code/ID<br>Department<br>Year Of Closing<br>Employement Period<br>From (04/03/2009<br>Last Salary Drawn<br>Employment Type<br>Duties and Responsibilities<br>Reason(s) for Leaving *                                                | DHRUVA TECHNOLOGIES  87  IT  29/03/2012  To 14/07/2009  12000  Permanent   DESIGN AND DEVELOP WEBSITE  LESS LEARNING OPPORTUNITY ENVIRONMENT.                                                                                                    | Company Tele Number<br>Designation<br>Company Address<br>Remarks<br>Experience<br>Agency Details (If<br>Temporary/<br>Contractual, Specify in<br>Detail)<br>S FOR CLIENTS.                                        | 01128610845<br>SOFTWARE ENGINEER<br>F 314, Sector 63, Noida<br>THIS COMPANY GOT CLOSED IN YEAR<br>2012. AT PRESENT SOME OTHER COMPANY<br>IS WORKING AT THE SAME ADDRESS.<br>5 (in Months)<br>Agency Details(If<br>Temporary/Contractual, Specify in<br>Detail)                             |
| Company Name Employee Code/ID Department Year Of Closing Employement Period From 04/03/2009 Last Salary Drawn Employment Type Duties and Responsibilities Reason(s) for Leaving * Manager's Detail                                                              | DHRUVA TECHNOLOGIES  87  IT  29/03/2012  To 14/07/2009  12000  Permanent •  DESIGN AND DEVELOP WEBSITE LESS LEARNING OPPORTUNITY ENVIRONMENT.                                                                                                    | Company Tele Number<br>Designation<br>Company Address<br>Remarks<br>Experience<br>Agency Details (If<br>Temporary/<br>Contractual, Specify in<br>Detail)<br>5 FOR CLIENTS.                                        | 01128610845<br>SOFTWARE ENGINEER<br>F 314, Sector 63, Noida<br>THIS COMPANY GOT CLOSED IN YEAR<br>2012. AT PRESENT SOME OTHER COMPANY<br>IS WORKING AT THE SAME ADDRESS.<br>5 (in Months)<br>Agency Details(If<br>Temporary/Contractual, Specify in<br>Detail)                             |
| Company Name Employee Code/ID Department Year Of Closing Employement Period From [04/03/2009 Last Salary Drawn Employment Type Duties and Responsibilities Reason(s) for Leaving * Manager's Detail Name                                                        | DHRUVA TECHNOLOGIES  87  IT  29/03/2012  To 14/07/2009  12000  Permanent  Permanent  RAJAT GANGWAR                                                                                                    | Company Tele Number<br>Designation<br>Company Address<br>Remarks<br>Experience<br>Agency Details (If<br>Temporary/<br>Contractual, Specify in<br>Detail)<br>S FOR CLIENTS.<br>AND UNPROFESSIONAL WORK<br>Email ID | 01128610845 SOFTWARE ENGINEER  F 314, Sector 63, Noida THIS COMPANY GOT CLOSED IN YEAR 2012. AT PRESENT SOME OTHER COMPANY IS WORKING AT THE SAME ADDRESS.  5 (in Months) Agency Details(If Temporary/Contractual, Specify in Detail) rajat.gangwar@dhruva.com                             |
| Company Name Employee Code/ID Department Year Of Closing Employement Period From 04/03/2009 Last Salary Drawn Employment Type Duties and Responsibilities Reason(s) for Leaving * Manager's Detail Name Phone Number                                            | DHRUVA TECHNOLOGIES  87  IT  29/03/2012  To 14/07/2009  12000  Permanent   DESIGN AND DEVELOP WEBSITE  LESS LEARNING OPPORTUNITY ENVIRONMENT.  RAJAT GANGWAR  9575469134                                                                                                    | Company Tele Number<br>Designation<br>Company Address<br>Remarks<br>Experience<br>Agency Details (If<br>Temporary/<br>Contractual.Specify in<br>Detail)<br>S FOR CLIENTS.                                         | 01128610845<br>SOFTWARE ENGINEER<br>F 314, Sector 63, Noida<br>THIS COMPANY GOT CLOSED IN YEAR<br>2012. AT PRESENT SOME OTHER COMPANY<br>IS WORKING AT THE SAME ADDRESS.<br>5 (in Months)<br>Agency Details(If<br>Temporary/Contractual, Specify in<br>Detail)<br>rajat gangwar@dhruva.com |
| Company Name Employee Code/ID Department Year Of Closing Employement Period From (04/03/2009 Last Salary Drawn Employment Type Duties and Responsibilities Reason(s) for Leaving * Manager's Detail Name Phone Number Other Details                             | DHRUVA TECHNOLOGIES  87  IT  29/03/2012  To 14/07/2009  12000  Permanent  Permanent  RAJAT GANGWAR  95/75469134                                                                                                    | Company Tele Number<br>Designation<br>Company Address<br>Remarks<br>Experience<br>Agency Details (If<br>Temporary/<br>Contractual, Specify in<br>Detail)<br>S FOR CLIENTS.<br>AND UNPROFESSIONAL WORK<br>Email ID | 01128610845 SOFTWARE ENGINEER F 314, Sector 63, Noida Intis company dot closed IN YEAR 2012. AT PRESENT SOME OTHER COMPANY IS WORKING AT THE SAME ADDRESS.  5 (in Months) Agency Details(If Temporary/Contractual, Specify in Detail) rajatgangwar@dhruva.com                              |
| Company Name Employee Code/ID Department Year Of Closing Employement Period From 04/03/2009 Last Salary Drawn Employment Type Duties and Responsibilities Reason(s) for Leaving * Manager's Detail Name Phone Number Other Details Group Insurance No.          | DHRUVA TECHNOLOGIES           87           IT           29/03/2012           To           14/07/2009           12000           Permanent ▼           DESIGN AND DEVELOP WEBSITE           LESS LEARNING OPPORTUNITY<br>ENVIRONMENT.           RAJAT GANGWAR           9575469134           P/161484/01/2017/56                                   | Company Tele Number<br>Designation<br>Company Address<br>Remarks<br>Experience<br>Agency Details (If<br>Temporary/<br>Contractual. Specify in<br>Detail)<br>S FOR CLIENTS.<br>AND UNPROFESSIONAL WORK<br>Email ID | 01128610845 SOFTWARE ENGINEER F 314, Sector 63, Hoida THIS COMPANY GOT CLOSED IN YEAR 2012. AT PRESENT SOME OTHER COMPANY IS WORKING AT THE SAME ADDRESS.  5 (in Months) Agency Details(If Temporary/Contractual, Specify in Detail) rajat.gangwar@dhruva.com                              |
| Company Name Employee Code/ID Department Year Of Closing Employement Period From [04/03/2009 Last Salary Drawn Employment Type Duties and Responsibilities Reason(s) for Leaving * Manager's Detail Name Phone Number Other Details Group Insurance No. ESIC No | DHRUVA TECHNOLOGIES           87           IT           29/03/2012           To           14/07/2009           12000           Permanent ▼           DESIGN AND DEVELOP WEBSITE           LESS LEARNING OPPORTUNITY<br>ENVIRONMENT.           RAJAT GANGWAR           9575469134           P/161484/01/2017/56           AQER34255343/53         | Company Tele Number<br>Designation<br>Company Address<br>Remarks<br>Experience<br>Agency Details (If<br>Temporaty/<br>Contractual. Specify in<br>Detail)<br>S FOR CLIENTS.<br>AND UNPROFESSIONAL WORK<br>Email ID | 01128610845<br>SOFTWARE ENGINEER<br>F 314, Sector 63, Noida<br>THIS COMPANY GOT CLOSED IN YEAR<br>2012. AT PRESENT SOME OTHER COMPANY<br>IS WORKING AT THE SAME ADDRESS.                                                                                                    |
| Company Name Employee Code/ID Department Year Of Closing Employement Period From [04/03/2009 Last Salary Drawn Employment Type Duties and Responsibilities Reason(s) for Leaving * Manager's Detail Name Phone Number Other Details Group Insurance No. ESIC No | DHRUVA TECHNOLOGIES           87           IT           29/03/2012           To           14/07/2009           12000           Permanent •           DESIGN AND DEVELOP WEBSITE           LESS LEARNING OPPORTUNITY           ENVIRONMENT.           RAJAT GANGWAR           9575469134           P/161484/01/2017/566           AQER34255343/53 | Company Tele Number<br>Designation<br>Company Address<br>Remarks<br>Experience<br>Agency Details (If<br>Temporary/<br>Contractual, Specify in<br>Detail)<br>S FOR CLIENTS.                                        | 01128610845 SOFTWARE ENGINEER F 314, Sector 63, Noida THIS COMPANY GOT CLOSED IN YEAR 2012. AT PRESENT SOME OTHER COMPANY IS WORKING AT THE SAME ADDRESS. 5 (in Months) Agency Details(If Temporary/Contractual, Specify in Detail) rajat gangwar@dhruva.com                               |

#### Instructions for filling up Employment History:

- 1. Mention last 3 employment details in the given space.
- 2. You are required to mention the following details:
  - a. Last Company Name,
  - b. Company's Contact Number,
  - c. Employee Id or Employee Code,
  - d. Designation,
  - e. Department,
  - f. Address of the Company,
  - g. Employment Period with the organization,
  - h. Last Salary drawn,
  - i. Employment Type,
  - j. Duties and Responsibilities, Reason for Leaving,
  - k. You're Reporting Manager.
- 3. Employee code or Employee Id No. is mandatory. If Id or code has not provided by the previous employer put NA in the given space and state the reason in Remarks column.

To enter "Employment History" details, carry out the below given steps:-

1. Mention the **Current/ Last Employer's** necessary details in the available fields.

#### NOTE:

- a. Only last 3 employment details are required.
- b. Add only those company details for which you have actually worked.
- c. Background Verification is done based on the information provided here. So, carefully enter the required details.
- 2. Provide the following necessary information in the available text boxes.
  - a. Enter the **Last Company Name** in the available text box.

| Company Name *        | WIPRO TECHNOLOGIES      | Company Tele Number * | 01128610893                                                                          |
|-----------------------|-------------------------|-----------------------|--------------------------------------------------------------------------------------|
| Employee<br>Code/ID * | AMQ1632                 | Designation *         | SENIOR SOFTWARE ENGINEER                                                             |
| Department *          | CLOUD AND INFRASTRUCTUF | Company Address *     | OKHLA INDUSTRIAL AREA I, NEW DELHI                                                   |
| Year Of Closing       | dd/mm/yyyy              | Remarks               | PLEASE SPECIFY REASON IF COMPANY IS<br>CLOSED OR IF YOU DO NOT HAVE EMPLOYEE<br>ID!! |

Figure 16

b. Enter the **Company's Contact Number**, in the available text box.

| Current/Last Employer | 's Details              |                       |                                                                                      |
|-----------------------|-------------------------|-----------------------|--------------------------------------------------------------------------------------|
| Company Name *        | WIPRO TECHNOLOGIES      | Company Tele Number * | 01128610893                                                                          |
| Employee<br>Code/ID * | AMQ1632                 | Designation *         | SENIOR SOFTWARE ENGINEER                                                             |
| Department *          | CLOUD AND INFRASTRUCTUF | Company Address *     | OKHLA INDUSTRIAL AREA I, NEW DELHI                                                   |
| Year Of Closing       | dd/mm/yyyy              | Remarks               | PLEASE SPECIFY REASON IF COMPANY IS<br>CLOSED OR IF YOU DO NOT HAVE EMPLOYEE<br>ID!! |

Figure 17

c. Enter your **Employee Id/Employee Code** of previous organization.

| Current/Last Employer | r's Details             |                       |                                                                                      |
|-----------------------|-------------------------|-----------------------|--------------------------------------------------------------------------------------|
| Company Name *        | WIPRO TECHNOLOGIES      | Company Tele Number * | 01128610893                                                                          |
| Employee<br>Code/ID * | AMQ1632                 | Designation *         | SENIOR SOFTWARE ENGINEER                                                             |
| Department *          | CLOUD AND INFRASTRUCTUF | Company Address *     | OKHLA INDUSTRIAL AREA I, NEW DELHI                                                   |
| Year Of Closing       | dd/mm/yyyy              | Remarks               | PLEASE SPECIFY REASON IF COMPANY IS<br>CLOSED OR IF YOU DO NOT HAVE EMPLOYEE<br>ID!! |

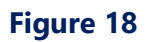

d. Enter your **Designation** in previous organization.

| Previous Employer's De | etails              |                     |                                   |
|------------------------|---------------------|---------------------|-----------------------------------|
| Company Name           | DHRUVA TECHNOLOGIES | Company Tele Number | 01128610845                       |
| Employee<br>Code/ID    | NA                  | Designation         | SOFTWARE ENGINEER                 |
| Department             | IT                  | Company Address     | F 314, Sector 63, Noida           |
| Year Of Closing        | 29/03/2012          | Remarks             | THIS COMPANY CLOSED IN YEAR 2012. |

Figure 19

e. Enter your **Department** in previous organization.

| -Current/Last Employer | 's Details              |                       |                                                                                      |
|------------------------|-------------------------|-----------------------|--------------------------------------------------------------------------------------|
| Company Name *         | WIPRO TECHNOLOGIES      | Company Tele Number * | 01128610893                                                                          |
| Employee<br>Code/ID *  | AMQ1632                 | Designation *         | SENIOR SOFTWARE ENGINEER                                                             |
| Department *           | CLOUD AND INFRASTRUCTUF | Company Address *     | OKHLA INDUSTRIAL AREA I, NEW DELHI                                                   |
| Year Of Closing        | dd/mm/yyyy              | Remarks               | PLEASE SPECIFY REASON IF COMPANY IS<br>CLOSED OR IF YOU DO NOT HAVE EMPLOYEE<br>ID!! |

#### Figure 20

f. Enter your previous organization's Address,

| -Current/Last Employer | 's Details              |                       |                                                                                      |
|------------------------|-------------------------|-----------------------|--------------------------------------------------------------------------------------|
| Company Name *         | WIPRO TECHNOLOGIES      | Company Tele Number * | 01128610893                                                                          |
| Employee<br>Code/ID *  | AMQ1632                 | Designation *         | SENIOR SOFTWARE ENGINEER                                                             |
| Department *           | CLOUD AND INFRASTRUCTUF | Company Address *     | OKHLA INDUSTRIAL AREA I, NEW DELHI                                                   |
| Year Of Closing        | dd/mm/yyyy              | Remarks               | PLEASE SPECIFY REASON IF COMPANY IS<br>CLOSED OR IF YOU DO NOT HAVE EMPLOYEE<br>ID!! |

Figure 21

g. Enter your joining date in **From**, and relieving date in **To**.

| From * 16/07/2009             | To * 10/04/2017                                    | Experience *                                                        | 94 (in Months)                                                |
|-------------------------------|----------------------------------------------------|---------------------------------------------------------------------|---------------------------------------------------------------|
| Last Salary Drawn *           | 58000                                              |                                                                     |                                                               |
| Employment Type *             | Contractual ▼                                      | Agency Details (If<br>Temporary/ Contractual,<br>Specify in Detail) | WAS IN THE PAYROLL OF MAGNA INFOTECH,<br>SINCE THE BEGINNING. |
| Duties and Responsibilities * | DESIGN, DEVELOP & TEST CL                          | OUD BASED PRODUCTS                                                  |                                                               |
| Reason(s) for Leaving *       | STABILITY, MORE LEARNING OPPORTUNITIES, BETTER PAY |                                                                     |                                                               |

#### Figure 22

h. Enter your last drawn salary.

| From * 16/07/2009             | To * 10/04/2017                                    | Experience *                                                        | 94 (in Months)                                                |
|-------------------------------|----------------------------------------------------|---------------------------------------------------------------------|---------------------------------------------------------------|
| Last Salary Drawn *           | 58000                                              |                                                                     |                                                               |
| Employment Type *             | Contractual <b>v</b>                               | Agency Details (If<br>Temporary/ Contractual,<br>Specify in Detail) | WAS IN THE PAYROLL OF MAGNA INFOTECH,<br>SINCE THE BEGINNING. |
| Duties and Responsibilities * | DESIGN, DEVELOP & TEST (                           | CLOUD BASED PRODUCTS                                                |                                                               |
| Reason(s) for Leaving *       | STABILITY, MORE LEARNING OPPORTUNITIES, BETTER PAY |                                                                     |                                                               |

Figure 23

i. Select your **Employment Type** from the drop down list.

| From * 16/07/2009             | To * 10/04/2017        | Experience *                                                        | 94 (in Months)                                                |
|-------------------------------|------------------------|---------------------------------------------------------------------|---------------------------------------------------------------|
| Last Salary Drawn *           | 58000                  |                                                                     |                                                               |
| Employment Type *             | Contractual <b>v</b>   | Agency Details (If<br>Temporary/ Contractual,<br>Specify in Detail) | WAS IN THE PAYROLL OF MAGNA INFOTECH,<br>SINCE THE BEGINNING. |
| Duties and Responsibilities * | DESIGN, DEVELOP & TEST | CLOUD BASED PRODUCTS                                                |                                                               |
|                               |                        |                                                                     |                                                               |

#### Figure 24

j. Enter your **Duties and Responsibilities** in the last organization and your **Reason for Leaving** in the designated text box.

| From * 16/07/2009             | To * 10/04/2017         | Experience *                                                        | 94 (in Months)                                                |
|-------------------------------|-------------------------|---------------------------------------------------------------------|---------------------------------------------------------------|
| Last Salary Drawn *           | 58000                   |                                                                     |                                                               |
| Employment Type *             | Contractual <b>T</b>    | Agency Details (If<br>Temporary/ Contractual,<br>Specify in Detail) | WAS IN THE PAYROLL OF MAGNA INFOTECH,<br>SINCE THE BEGINNING. |
| Duties and Responsibilities * | DESIGN, DEVELOP & TEST  | CLOUD BASED PRODUCTS                                                |                                                               |
| Reason(s) for Leaving *       | STABILITY, MORE LEARNIN | NG OPPORTUNITIES, BETTER PAY                                        |                                                               |

Figure 25

k. Enter the Name, EmailID and Phone Number of your last reporting manager in the available

text box.

| Phone Number * 9582503157 | Current/Last Manager's | Detail<br>SHEELA GUJADHUR | Email ID * | sheela.gujadhur2431@wiprotech.co.in |
|---------------------------|------------------------|---------------------------|------------|-------------------------------------|
|                           | Phone Number *         | 9582503157                |            |                                     |

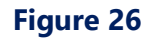

 Employee Code/Employee Id is mandatory. If Id or code is not provided by the previous employer, put NA in the given space and state the reason in Remarks column.

| Previous Employer's Details |                     |                     |                                   |
|-----------------------------|---------------------|---------------------|-----------------------------------|
| Company Name                | DHRUVA TECHNOLOGIES | Company Tele Number | 01128610845                       |
| Employee<br>Code/ID         | NA                  | Designation         | SOFTWARE ENGINEER                 |
| Department                  | IT                  | Company Address     | F 314, Sector 63, Noida           |
| Year Of Closing             | 29/03/2012          | Remarks             | THIS COMPANY CLOSED IN YEAR 2012. |
|                             |                     |                     |                                   |

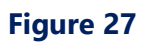

#### NOTE:

- Once all required information is provided, click on **Save & Continue** button, to save the information and move to next page.
- Or, Once all required information is provided, click on **Save & Prev** button, to save the information and move to previous page.

#### 4 Educational Qualification

| Class X <sup>th</sup>      |                                     |                                           |                                                                                                   |
|----------------------------|-------------------------------------|-------------------------------------------|---------------------------------------------------------------------------------------------------|
| Name of<br>School/College* | DELHI PUBLIC SCHOOL                 | Address of<br>School/College <sup>*</sup> | NYATI ESTATE ROAD, NYATI COUNTY,<br>MOHAMMED WADI, NYATI ESTATE ROAD, PUNE,<br>MAHARASHTRA 411060 |
| Name of Board*             | CBSE                                | Address of Board*                         | TODARMAL MARG, AJMER, RAJASTHAN 305001                                                            |
| Name of State<br>Board     |                                     | Course Type*                              | PART TIME V                                                                                       |
| Stream*                    | MATHS, SCEIENCE, ENGLISH, HINDI, SO |                                           |                                                                                                   |
| Dates Attended :-          |                                     |                                           |                                                                                                   |
| From*                      | 07 • 1998 •                         | To*                                       | 07 • 2003 •                                                                                       |
|                            | (mm/yyyy)                           |                                           | (mm/yyyy)                                                                                         |
| Qualification<br>Gained*   | X                                   | Passing Year*                             | 2001 •                                                                                            |
| ID/Roll No.*               | 9200355                             |                                           |                                                                                                   |
| CGPA •                     | 9.45                                |                                           |                                                                                                   |
| Obtained Marks             |                                     | Maximum Marks                             |                                                                                                   |
| Class XII <sup>th</sup>    |                                     |                                           |                                                                                                   |
| Diploma(If Appl            | icable)                             |                                           |                                                                                                   |
| Graduation                 |                                     |                                           |                                                                                                   |
| Post-Graduatior            | n(If Applicable)                    |                                           |                                                                                                   |
| • Any other Certif         | ication/Training/Qualification      |                                           |                                                                                                   |
|                            |                                     |                                           |                                                                                                   |
|                            |                                     |                                           | Save & Prev Save & Continue                                                                       |

#### Instructions for filling up Educational Qualification:

- 1. Mention the educational details starting from Class 10<sup>th</sup> till your highest qualification.
- 2. Name, address & dates attended (from and to) of the School/ College & University is mandatory.
- 3. ID/Roll No. for each qualification is essential.
- 4. You may provide the details of any Additional Certification/Training/Qualification as well.
- 5. For the support of information given in the form related to qualification, copy of all the academic documents must be uploaded in tab 'Document Required'.

To enter "Educational Qualification" details, carry out the below given steps:-

- 1. Enter the required educational details in the following sections:
  - a. Class 10<sup>th</sup>
  - b. Class 12<sup>th</sup>
  - c. Diploma(If Applicable)
  - d. Graduation
  - e. Post-Graduation(If Applicable)
  - f. Any other Certification/Training/Qualification

#### NOTE:

Leave those sections, which are not applicable to you.

2. To fill the necessary details in the available fields, carry out the following given steps:-

| Class X <sup>th</sup>      |                                     |                               |                                                                                                   |
|----------------------------|-------------------------------------|-------------------------------|---------------------------------------------------------------------------------------------------|
| Name of<br>School/College* | DELHI PUBLIC SCHOOL                 | Address of<br>School/College* | NYATI ESTATE ROAD, NYATI COUNTY,<br>MOHAMMED WADI. NYATI ESTATE ROAD, PUNE,<br>MAHARASHTRA 411060 |
| Name of Board*             | CBSE                                | Address of Board*             | TODARMAL MARG, AJMER, RAJASTHAN 305001                                                            |
| Name of State<br>Board     |                                     | Course Type*                  | PART TIME T                                                                                       |
| Stream*                    | MATHS, SCEIENCE, ENGLISH, HINDI, SO |                               |                                                                                                   |
| Dates Attended :-          |                                     |                               |                                                                                                   |
| From*                      | 07 ▼ 1998 ▼                         | To*                           | 07 • 2003 •                                                                                       |
|                            | (mm/yyyy)                           |                               | (mm/yyyy)                                                                                         |
| Qualification<br>Gained*   | X                                   | Passing Year*                 | 2001 •                                                                                            |
| ID/Roll No.*               | 9200355                             |                               |                                                                                                   |
| CGPA •                     | 9.45                                |                               |                                                                                                   |
| Obtained Marks             |                                     | Maximum Marks                 |                                                                                                   |

a. Enter the Name of School/College.

Figure 28

b. Enter the **School/College address**.

| Class X                    |                                     |                               |                                                                                                   |
|----------------------------|-------------------------------------|-------------------------------|---------------------------------------------------------------------------------------------------|
| Name of<br>School/College* | DELHI PUBLIC SCHOOL                 | Address of<br>School/College* | NYATI ESTATE ROAD, NYATI COUNTY,<br>MOHAMMED WADI, NYATI ESTATE ROAD, PUNE,<br>MAHARASHTRA 411060 |
| Name of Board*             | CBSE                                | Address of Board*             | TODARMAL MARG, AJMER, RAJASTHAN 305001                                                            |
| Name of State<br>Board     |                                     | Course Type*                  | PART TIME T                                                                                       |
| Stream*                    | MATHS, SCEIENCE, ENGLISH, HINDI, SO |                               |                                                                                                   |
| Dates Attended :-          |                                     |                               |                                                                                                   |
| From*                      | 07 • 1998 •                         | To*                           | 07 🔻 2003 🔻                                                                                       |
|                            | (mm/yyyy)                           |                               | (mm/yyyy)                                                                                         |
| Qualification<br>Gained*   | X                                   | Passing Year*                 | 2001 •                                                                                            |
| ID/Roll No.*               | 9200355                             |                               |                                                                                                   |
| CGPA •                     | 9.45                                |                               |                                                                                                   |
| Obtained Marks             |                                     | Maximum Marks                 |                                                                                                   |

Figure 29

c. Select the **Board Name** from the available drop down list and provide the **Official Board** 

| Address in the available text box. |
|------------------------------------|
|------------------------------------|

| Class X <sup>th</sup>      |                                     |                               |                                                                                                   |
|----------------------------|-------------------------------------|-------------------------------|---------------------------------------------------------------------------------------------------|
| Name of<br>School/College* | DELHI PUBLIC SCHOOL                 | Address of<br>School/College* | NYATI ESTATE ROAD, NYATI COUNTY,<br>MOHAMMED WADI, NYATI ESTATE ROAD, PUNE,<br>MAHARASHTRA 411060 |
| Name of Board*             | CBSE                                | Address of Board*             | TODARMAL MARG, AJMER, RAJASTHAN 305001                                                            |
| Name of State<br>Board     |                                     | Course Type*                  | PART TIME •                                                                                       |
| Stream*                    | MATHS, SCEIENCE, ENGLISH, HINDI, SO |                               |                                                                                                   |
| Dates Attended :-          |                                     |                               |                                                                                                   |
| From*                      | 07 • 1998 •                         | To*                           | 07 🔻 2003 🔻                                                                                       |
|                            | (mm/yyyy)                           |                               | (mm/yyyy)                                                                                         |
| Qualification<br>Gained*   | X                                   | Passing Year*                 | 2001 •                                                                                            |
| ID/Roll No.*               | 9200355                             |                               |                                                                                                   |
| CGPA 🔻                     | 9.45                                |                               |                                                                                                   |
| Obtained Marks             |                                     | Maximum Marks                 |                                                                                                   |

Figure 30

| Class X <sup>th</sup>      |                                     |                               |                                                                                                   |
|----------------------------|-------------------------------------|-------------------------------|---------------------------------------------------------------------------------------------------|
| Name of<br>School/College* | DELHI PUBLIC SCHOOL                 | Address of<br>School/College* | NYATI ESTATE ROAD, NYATI COUNTY,<br>MOHAMMED WADI, NYATI ESTATE ROAD, PUNE,<br>MAHARASHTRA 411060 |
| Name of Board*             | CBSE                                | Address of Board*             | TODARMAL MARG, AJMER, RAJASTHAN 305001                                                            |
| Name of State<br>Board     |                                     | Course Type*                  | PART TIME <b>T</b>                                                                                |
| Stream*                    | MATHS, SCEIENCE, ENGLISH, HINDI, SO |                               |                                                                                                   |
| Dates Attended :-          |                                     |                               |                                                                                                   |
| From*                      | 07 • 1998 •                         | To*                           | 07 🔻 2003 🔻                                                                                       |
|                            | (mm/yyyy)                           |                               | (mm/yyyy)                                                                                         |
| Qualification<br>Gained*   | X                                   | Passing Year*                 | 2001 •                                                                                            |
| ID/Roll No.*               | 9200355                             |                               |                                                                                                   |
| CGPA •                     | 9.45                                |                               |                                                                                                   |
| Obtained Marks             |                                     | Maximum Marks                 |                                                                                                   |

d. Select the **Course Type** from the available drop down list.

Figure 31

e. Enter your streams in Class 10<sup>th</sup>.

| Class X <sup>th</sup>      |                                     |                               |                                                                                                   |
|----------------------------|-------------------------------------|-------------------------------|---------------------------------------------------------------------------------------------------|
| Name of<br>School/College* | DELHI PUBLIC SCHOOL                 | Address of<br>School/College* | NYATI ESTATE ROAD, NYATI COUNTY,<br>MOHAMMED WADI, NYATI ESTATE ROAD, PUNE,<br>MAHARASHTRA 411060 |
| Name of Board*             | CBSE                                | Address of Board*             | TODARMAL MARG, AJMER, RAJASTHAN 305001                                                            |
| Name of State<br>Board     |                                     | Course Type*                  | PART TIME *                                                                                       |
| Stream*                    | MATHS, SCEIENCE, ENGLISH, HINDI, SO |                               |                                                                                                   |
| Dates Attended :-          |                                     | -                             |                                                                                                   |
| From*                      | 07 • 1998 •                         | To*                           | 07 • 2003 •                                                                                       |
|                            | (mm/yyyy)                           |                               | (mm/yyyy)                                                                                         |
| Qualification<br>Gained*   | X                                   | Passing Year*                 | 2001 •                                                                                            |
| ID/Roll No.*               | 9200355                             |                               |                                                                                                   |
| CGPA •                     | 9.45                                |                               |                                                                                                   |
|                            |                                     |                               |                                                                                                   |

Figure 32

f. Select the **Admission** and **Relieving Date** in **From** and **To** section from the available Date selection box.

| Class X <sup>th</sup>      |                                     |                               |                                                                                                   |
|----------------------------|-------------------------------------|-------------------------------|---------------------------------------------------------------------------------------------------|
| Name of<br>School/College* | DELHI PUBLIC SCHOOL                 | Address of<br>School/College* | NYATI ESTATE ROAD, NYATI COUNTY,<br>MOHAMMED WADI, NYATI ESTATE ROAD, PUNE,<br>MAHARASHTRA 411060 |
| Name of Board*             | CBSE                                | Address of Board*             | TODARMAL MARG, AJMER, RAJASTHAN 305001                                                            |
| Name of State<br>Board     |                                     | Course Type*                  | PART TIME •                                                                                       |
| Stream*                    | MATHS, SCEIENCE, ENGLISH, HINDI, SO |                               |                                                                                                   |
| Dates Attended :-          |                                     |                               |                                                                                                   |
| From*                      | 07 • 1998 •                         | To*                           | 07 • 2003 •                                                                                       |
|                            | (mm/yyyy)                           |                               | (mm/yyyy)                                                                                         |
| Qualification<br>Gained*   | X                                   | Passing Year*                 | 2001 •                                                                                            |
| ID/Roll No.*               | 9200355                             |                               |                                                                                                   |
| CGPA •                     | 9.45                                |                               |                                                                                                   |
| Obtained Marks             |                                     | Maximum Marks                 |                                                                                                   |

Figure 33

| Class X <sup>th</sup>      |                                     |                               |                                                                                                   |
|----------------------------|-------------------------------------|-------------------------------|---------------------------------------------------------------------------------------------------|
| Name of<br>School/College* | DELHI PUBLIC SCHOOL                 | Address of<br>School/College* | NYATI ESTATE ROAD, NYATI COUNTY,<br>MOHAMMED WADI, NYATI ESTATE ROAD, PUNE,<br>MAHARASHTRA 411060 |
| Name of Board*             | CBSE                                | Address of Board*             | TODARMAL MARG, AJMER, RAJASTHAN 305001                                                            |
| Name of State<br>Board     |                                     | Course Type*                  | PART TIME •                                                                                       |
| Stream*                    | MATHS, SCEIENCE, ENGLISH, HINDI, SO |                               |                                                                                                   |
| Dates Attended :-          |                                     |                               |                                                                                                   |
| From*                      | 07 • 1998 •                         | To*                           | 07 • 2003 •                                                                                       |
|                            | (mm/yyyy)                           |                               | (mm/yyyy)                                                                                         |
| Qualification<br>Gained*   | X                                   | Passing Year*                 | 2001 •                                                                                            |
| ID/Roll No.*               | 9200355                             |                               |                                                                                                   |
| CGPA •                     | 9.45                                |                               |                                                                                                   |
| Obtained Marks             |                                     | Maximum Marks                 |                                                                                                   |

g. Select your **10<sup>th</sup> Passing Year** from the available drop down list.

Figure 34

h. Select your **Class 10<sup>th</sup> Assessment System**, from the available drop down box. After that, enter

| your assessment points in the available text box. |
|---------------------------------------------------|
|---------------------------------------------------|

| Class X <sup>th</sup>      |                                     |                                           |                                                                                                   |
|----------------------------|-------------------------------------|-------------------------------------------|---------------------------------------------------------------------------------------------------|
| Name of<br>School/College* | DELHI PUBLIC SCHOOL                 | Address of<br>School/College <sup>*</sup> | NYATI ESTATE ROAD, NYATI COUNTY,<br>MOHAMMED WADI, NYATI ESTATE ROAD, PUNE,<br>MAHARASHTRA 411060 |
| Name of Board*             | CBSE                                | Address of Board*                         | TODARMAL MARG, AJMER, RAJASTHAN 305001                                                            |
| Name of State<br>Board     |                                     | Course Type*                              | PART TIME •                                                                                       |
| Stream*                    | MATHS, SCEIENCE, ENGLISH, HINDI, SO |                                           |                                                                                                   |
| Dates Attended :-          |                                     |                                           |                                                                                                   |
| From*                      | 07 ▼ 1998 ▼                         | To*                                       | 07 • 2003 •                                                                                       |
|                            | (mm/yyyy)                           |                                           | (mm/yyyy)                                                                                         |
| Qualification<br>Gained*   | X                                   | Passing Year*                             | 2001 •                                                                                            |
| ID/Roll No.*               | 9200355                             |                                           |                                                                                                   |
| CGPA •                     | 9.45                                |                                           |                                                                                                   |
| Obtained Marks             |                                     | Maximum Marks                             |                                                                                                   |

Figure 35

3. Provide your class **10<sup>th</sup> ID/Roll No**.

| Name of<br>School/College* | DELHI PUBLIC SCHOOL                 | Address of<br>School/College* | NYATI ESTATE ROAD, NYATI COUNTY,<br>MOHAMMED WADI, NYATI ESTATE ROAD, PUNE,<br>MAHARASHTRA 411060 |
|----------------------------|-------------------------------------|-------------------------------|---------------------------------------------------------------------------------------------------|
| Name of Board*             | CBSE                                | Address of Board*             | TODARMAL MARG, AJMER, RAJASTHAN 305001                                                            |
| Name of State<br>Board     |                                     | Course Type*                  | PART TIME V                                                                                       |
| Stream*                    | MATHS, SCEIENCE, ENGLISH, HINDI, SO |                               |                                                                                                   |
| Dates Attended :-          |                                     |                               |                                                                                                   |
| From*                      | 07 🔻 1998 🔻                         | To*                           | 07 🔻 2003 🔻                                                                                       |
|                            | (mm/yyyy)                           |                               | (mm/yyyy)                                                                                         |
| Qualification<br>Gained*   | X •                                 | Passing Year*                 | 2001 •                                                                                            |
| ID/Roll No.*               | 9200355                             |                               |                                                                                                   |
| CGPA 🔻                     | 9.45                                |                               |                                                                                                   |
| Obtained Marks             |                                     | Maximum Marks                 |                                                                                                   |

Figure 36

4. Provide the details of any **Additional Certification/Training/Qualification**.

| Any other Certifica              | tion/Training/Qualification    |                                     |                                                                             |
|----------------------------------|--------------------------------|-------------------------------------|-----------------------------------------------------------------------------|
| Name of<br>School/College*       | CENTRE FOR DEVELOPMENT OF ADVA | Address of<br>School/College*       | C-561, BLOCK C, INSTITUTION AREA, SECTOR-62, NOIDA,<br>UTTAR PRADESH 201307 |
| Name of<br>Institute/University* | C.DAC •                        | Address of<br>Institute/University* | C-561, BLOCK C, INSTITUTION AREA, SECTOR-62, NOIDA,<br>UTTAR PRADESH 201307 |
| Name of State Board              |                                | Course Type*                        | FULL TIME                                                                   |
| Stream*                          | HTML, JAVA, CSS, JAVASCRIPT    | ]                                   |                                                                             |
| Dates Attended :-                |                                |                                     |                                                                             |
| From*                            | 06 🔻 2007 🔻                    | То*                                 | 01 • 2008 •                                                                 |
|                                  | (mm/yyyy)                      |                                     | (mm/yyyy)                                                                   |
| Qualification Gained*            | ADCA 🔻                         | Passing Year*                       | T                                                                           |
| ID/Roll No.*                     | 8689976890                     |                                     |                                                                             |
| CGPA 🔻                           | 4.85                           |                                     |                                                                             |
| Obtained Marks                   |                                | Maximum Marks                       |                                                                             |
| Obtained Marks                   |                                | Maximum Marks                       |                                                                             |

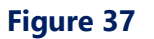

5. For the support of information given in the form related to qualification, copy of all the academic documents must be uploaded in tab '**Document Required'**.

#### NOTE:

- Once all required information is provided, click on **Save & Continue** button, to save the information and move to next page.
- Or, Once all required information is provided, click on **Save & Prev** button, to save the information and move to previous page.

#### 5 Document Required

#### Instructions for filling up Documents Required:

- 1. Uploading all required documents is essential, as applicable.
- 2. If for any unavoidable reason, the document may not be submitted state the reason for the same and declare the submission date.
- 3. On the declared date, the document must be submitted to concerned recruiter.
- 4. In case any document submission is Not Applicable for e.g. Post Graduation certificate, mention 'NA' in Remarks column.
- 5. While uploading in OmniRecruit, the scanned copy of all the listed documents in the series from 1 to 12 should be self-attested along with the date.

| . No. | Document Name                                                            | Document<br>Attached | Documents Attach                           |                  | Remarks (If Document is not Attached)                       |
|-------|--------------------------------------------------------------------------|----------------------|--------------------------------------------|------------------|-------------------------------------------------------------|
| 1.    | MarkSheet for Class X <sup>th</sup>                                      | V                    | Class-10th-MarkSheet.png                   | î,               | REASON(S) FOR NOT SUBMITTING 10TH CLASS MARKSHEET!          |
| 2.    | Certificate for Class X <sup>th</sup>                                    |                      | Class-10th-Certificate.png                 | Ť.               | REASON(S) FOR NOT SUBMITTING 10TH CLASS CERTIFICATE!        |
| з.    | MarkSheet for Class XII <sup>th</sup>                                    | <b>V</b>             | Class-12th-MarkSheet.png                   | î,               | REASON(S) FOR NOT SUBMITTING 12TH CLASS MARKSHEET!          |
| 4.    | Certificate for Class XII <sup>th</sup>                                  | ×.                   | Class-12th-Certificate.png                 | Ť.               | REASON(S) FOR NOT SUBMITTING 12TH CLASS CERTIFICATE!        |
| 5.    | MarkSheet for Graduation                                                 | <b>V</b>             | B.Tech-MarkSheet .png                      | Ť.               | REASON(S) FOR NOT SUBMITTING GRADUATION MARKSHEET!          |
| 6.    | Provisinal/degree certificate<br>for Graduation                          | 1                    | B.TechCertificate.png                      | Ē                | REASON(S) FOR NOT SUBMITTING GRADUATION PROVISINAL/DEGREE C |
| 7.    | Post-graduation MarkSheet<br>(If Applicable)                             |                      | Choose File No file chosen                 |                  | NA                                                          |
| 8.    | Provisinal/degree certificate<br>for Post- graduation (If<br>Applicable) |                      | Choose File No file chosen                 |                  | NA                                                          |
| 9.    | Medical Fitness Cerificate                                               |                      | Medical-Certificate.png                    | Ť,               | REASON(S) FOR NOT SUBMITTING MEDICAL FITNESS CERTIFICATE!   |
| 10.   | Valid Photo ID Proof                                                     | 1                    | License.png                                | î,               | REASON(S) FOR NOT SUBMITTING PHOTO ID PROOF!                |
| 11.   | Experience Letter of previous organization (If Applicable)               | Ø                    | Wipro-Technologies-Experienece.png         | Ť.               | REASON(S) FOR NOT SUBMITTING EXPERIENCE LETTER!             |
| 12.   | Relieving certificate and<br>Salary Certificate (If<br>Applicable)       | ۲                    | Wipro-Technologies-RelievingCertificate.pr | 19<br>Te         | REASON(S) FOR NOT SUBMITTING RELIEVING CERTIFICATE!         |
| 13.   | Experience Letter of previous organization (If Applicable)               | ø                    | Dhruv-Technologies-Experienece.png         | Ť.               | REASON(S) FOR NOT SUBMITTING EXPERIENCE LETTER!             |
| 14.   | Relieving certificate and<br>Salary Certificate (If<br>Applicable)       | ۲                    | Dhruv-Technologies-RelievingCertificate.pr | 19<br>Te         | REASON(S) FOR NOT SUBMITTING RELIEVING CERTIFICATE!         |
| 15.   | Photocopy of passport (If<br>Applicable)                                 | ۲                    | Passport.png                               | Ť <mark>e</mark> | REASON(S) FOR NOT SUBMITTING PASSPORT!                      |
| 16.   | Photocopy of PAN Card (If<br>Applicable)                                 | ۲                    | Pan-Card.png                               | Ē                | REASON(S) FOR NOT SUBMITTING PAN CARD!                      |
| 17.   | Form 2 EPF Nomination*                                                   | ۲                    | <u>EPF.png</u>                             | Ē                | Form 2 EPF Nomination (Mandatory Attachment)                |
| 18.   | Nomination*                                                              | ø                    | Nominations.png                            | Ť.               | Nomination (Mandatory Attachment)                           |

#### NOTE:

Once all required information is provided, click on **Save & Continue** button, to save the information and move to next page.